#### CSR Knowledge Review

| Tema a discutir                                                                                                 | Navegación desde el Whiteboard                                                                                                    |
|----------------------------------------------------------------------------------------------------|----------------------------------------------------------------------------------------------------|
| Convertir una oportunidad/estimado                                                                              | Opportunities, New                                                                                                    |
| Convertir una oportunidad/estimado en una<br>orden de reparación (RO)                                           | Opportunities, Click a una oportunidad/estimado, Convert to RO                                                                                                    |
| Entrar una fecha de llegada del auto y mover el<br>mismo para el primer departamento                            | Vehicle Location, doble click a un vehículo en la sección "No<br>Department", click en la fecha debajo de "Arrival", haga click en el<br>primer departamento, Save.             |
| Entrar una fecha de entrega en dos lugares<br>diferentes en Repair Center                                       | Job Dates ó Selecciona un RO, Payments                                                                                                    |
| Cambiar nombre de cliente                                                                                       | Selecciona el RO, Right Click (open to) Admin & Vehicle, Admin                                                                                                    |
| Cambiar método de notificación al cliente                                                                       | Selecciona el RO, Right Click (open to) Admin & Vehicle, Admin,<br>Edit (primary contact), click en la estrella que está al lado del<br>método de contacto de preferencia, Save |
| Cambiar el estimador en una orden de reparación<br>(RO)                                                         | Selecciona el RO, right click (open to) Admin & Vehicle, Estimator                                                                                                    |
| Entrar o modificar un pago                                                                                      | Selecciona el RO, right click (open to) Payments, Log Payments, selecciona el pago deseado, corrígelo, Update                                                                   |
| Imprimir un recibo de pago para cliente                                                                         | Selecciona el RO, right click (open to) Payments, Log Payments, selecciona el pago, Print Preview, Print                                                                        |
| Anular un pago (Void)                                                                                           | Selecciona el RO, right click (open to) Payments, Log Payments, selecciona el pago deseado, right click, Delete                                                                 |
| Notificar cliente el estatus del vehículo a traves<br>de Web Status                                             | Selecciona el RO right click (open to) Web Status, Current, Update<br>Status                                                                                                    |
| Navegar hacia el área apropiado para transferir<br>información a su sistema de contabilidad                     | Accounting, Transfer, Sales o Payables o Payments                                                                                                    |
| Filtrar las ventas en la pantalla de "Sales" por<br>órdenes de reparación (RO) abiertas y luego por<br>cerradas | Accounting, Transferred, Sales, Jobs dropdown (menú desplegable)                                                                                                    |
| Someter una factura de grúa o servicio<br>subcontratado                                                         | Seleccionar el RO, right click (open to) Services- Para Grúa, Sublet-<br>Para Subcontratos                                                                                      |
| Imprimir una factura para un cliente dentro de<br>Repair Center                                                 | Reports, Accounting (Si no esta en "Favorites"), Invoice (#22)                                                                                                    |

| Navegar hacia la pestaña de Opportunities y<br>luego volver a la pestaña Repair OrdersOpportunities, Luego Repair OrdersNavegar hacia la pantalla anterior usando el<br>"drop down" de HistoryHistoryNavegar directamente a alguna pantalla dentro<br>de la orden de reparación (RO), desde elPalabras en azul en la sección inferior de "Preview" |     |
|----------------------------------------------------------------------------------------------------|-----|
| luego volver a la pestaña Repair OrdersHistoryNavegar hacia la pantalla anterior usando el<br>"drop down" de HistoryHistoryNavegar directamente a alguna pantalla dentro<br>de la orden de reparación (RO), desde elPalabras en azul en la sección inferior de "Preview"                                                                           |     |
| Navegar hacia la pantalla anterior usando el<br>"drop down" de HistoryHistoryNavegar directamente a alguna pantalla dentro<br>de la orden de reparación (RO), desde elPalabras en azul en la sección inferior de "Preview"                                                                                                    |     |
| "drop down" de HistoryPalabras en azul en la sección inferior de "Preview"Navegar directamente a alguna pantalla dentro<br>de la orden de reparación (RO), desde elPalabras en azul en la sección inferior de "Preview"                                                                                                    |     |
| Navegar directamente a alguna pantalla dentroPalabras en azul en la sección inferior de "Preview"de la orden de reparación (RO), desde el                                                                                                    |     |
| de la orden de reparación (RO), desde el                                                                                                    |     |
|                                                                                                    |     |
| Whiteboard                                                                                                    |     |
| <b>Organizar el Whiteboard por número de RO y</b><br>Título de la columna RO y luego título de la columna Last Name                                                                                                    |     |
| luego por apellido                                                                                                    |     |
| Filtrar el Whiteboard por Estimador/Aseguradora Click en el menú desplegable (dropdown) al lado de las fechas (A                                                                                                    | AII |
| y por Subcontratos Est & Ins) y luego (All Statuses)                                                                                                    |     |
| Reiniciar el filtro Reset (Al lado de la fecha)                                                                                                    |     |
| Buscar una orden de reparación (RO) cerrada Search                                                                                                    |     |
| Identificar una orden de reparación (RO) con PPC En la columna de status (pequeño cuadrado color rojo con \$ en e                                                                                                    | el) |
| Selecciona el RO, selecciona el menú desplegable (dropdown) de                                                                                                    |     |
| PPC                                                                                                    |     |
| <b>Poner una orden de reparación (RO) en "hold",</b> Selecciona el RO, Job Information, selecciona checkbox de hold,                                                                                                    |     |
| ver el Whiteboard y remover el indicador de Update, Job Information, deselecciona el checkbox de hold,                                                                                                    |     |
| "hold" Update                                                                                                    |     |
| Cambiar un "Job Type" Selecciona el RO, Job Information, dropdown de Job Type, Upda                                                                                                    | e   |
| Explicar la diferencia de colores para las fechas Usar el botón de levenda en el Whiteboard                                                                                                    |     |
| Due In y Due Out                                                                                                    |     |
| <b>Reconocer cuáles órdenes de reparación (RO)</b> La columna de parts dice "Yes", la columna de labor dice "Yes"                                                                                                    |     |
| tienen todas las piezas ordenadas y la labor                                                                                                    |     |
| asignada                                                                                                    |     |
| Crear una tarea y marcarla como completada Tasks, My Tasks, Add Tasks, create the task y luego Save. Luego                                                                                                    |     |
| selecciona la tarea, márcala como completada (complete)                                                                                                    |     |
| Filtrar las notas por tipo de notas específicasSelecciona el RO, Enlace de Note, filtrar por el menú desplegable                                                                                                    |     |
| Escribir nota crítica, ver el Whiteboard y luego Selecciona el RO, Enlace de <u>Note</u> , Añadir nota, marcar el cuadro                                                                                                    |     |
| regresar y remover el aviso de nota crítica "Critical", Save. Luego regresa a <u>Note</u> y deselecciona el cuadro                                                                                                    |     |
| "Critical". Save                                                                                                    |     |
| Poner nota aclaratoria a un reporteReports, Accounting, Invoice (#22), Edit Disclaimers, Add note,                                                                                                    | _   |
| Save                                                                                                    |     |
| Ubicar un auto en el departamento apropiado.Vehicle location, doble click para seleccionar, seleccionar                                                                                                    |     |
| De no poder, localizar en cual departamento está departamento, Save                                                                                                    |     |
| ubicado                                                                                                    |     |
| Crear/Imprimir paquete de reportes Reports, View Report Packs dropdown, New.                                                                                                    |     |
| Añadir reporte a "Favorites" y grabarlo en el Reports, right click en Report, Save to favorites. Luego en la                                                                                                    |     |
| pertil de la compañía. pestaña de Favorites, marca la casilla de cotejo en la columna de                                                                                                    |     |
|                                                                                                    |     |
| verificar numero de telefono de suplidory anadir More, Business List, Vendors, selecciona el suplidor, Summary                                                                                                    |     |
| UN GESCUENTO.                                                                                                    |     |
| April el archivo de Heip para recipir plezas y Heip, seleccione topico, seleccione enlace debajo del icono de 1.                                                                                                    | v.  |
| "heln"                                                                                                    |     |

| Abrir un video "How to" (Tutorial)           | Help, seleccione tópico, seleccione enlace debajo del ícono de T.v. |
|----------------------------------------------|---------------------------------------------------------------------|
|                                              | con una flecha                                                      |
| Establecer configuración de privacidad en MY | Hub, seleccione el ícono del engranaje, Privacy Settings, flecha    |
| HUB para que otros puedan buscarle           | hacia abajo, agree.                                                 |

| Añadir una conexión y un Network en MY HUB                        | Hub, People Search, selecciona ícono de la persona al lado<br>del nombre. My connections, Add New Network, arrastrar<br>y soltar |
|-------------------------------------------------------------------|----------------------------------------------------------------------------------------------------|
| Añadir un mensaje público en el Hub de una orden de<br>reparación | RO, Hub, escribir mensaje.                                                                                                    |

## **Estimator Knowledge Review**

| Tema a discutir                                           | Navegación desde el Whiteboard                                   |
|-----------------------------------------------------------|------------------------------------------------------------------|
| Convertir estimado a RO                                   | Opportunities, selecciona el estimado/oportunidad,               |
|                                                           | Convert RO                                                       |
| Imprimir los PPC para un RO con alerta de PPC             | En la columna de status (casilla roja con símbolo \$),           |
|                                                           | selecciona RO, selecciona menu desplegable (dropdown)            |
|                                                           | de PPC, Print PPC's                                              |
| Enviar PPC para el sistema de estimados                   | En la columna de status (casilla roja con símbolo \$),           |
|                                                           | selecciona RO, selecciona menu desplegable (dropdown)            |
|                                                           | de PPC, Send PPC's                                               |
| Preparar un suplemento y aceptarlo en el RO dentro de     | Selecciona el RO, Accept Supplement                              |
| Repair Center                                             |                                                                  |
| Entrar nota de estatus de producción                      | Job Information, entrar nota en Production Status, Update        |
| Adjuntar foto y documento a un RO                         | Selecciona el RO right click (open to) Attachments,              |
|                                                           | selecciona archivo donde está localizado, arrastar y soltar      |
| Explicar el proceso de convertir una línea parcial dentro | Selecciona el RO, right click (open to) Repair, Añade una        |
| de Repair Center                                          | línea restando la cantidad de tiempo de labor a convertir.       |
|                                                           | Añade otra línea como "sublet" (subcontrato) por la misma        |
|                                                           | cantidad \$ que fue restada                                      |
| Explicar cómo convertir una línea (por ejemplo: de labor  | Selecciona el RO, right click (open to) Repair, selecciona la    |
| a subcontrato y viceversa)                                | línea a convertir. Convert line.                                 |
| Explicar el proceso antes de cerrar                       | Help, Pre-closing Check list, (en la página principal)           |
| Explicar cómo procesar un RO en pérdida total             | Duplicar el estimado en su sistema, entrar el costo de           |
|                                                           | (grúa, almacenamiento, demolición, etc.) Extraer EMS,            |
|                                                           | entrar a Repair Center. Opportunities, Merge with. En el         |
|                                                           | Whiteboard: Job Information, cambiar job type a Total            |
|                                                           | loss.                                                            |
| Explicar cómo procesar Garantía en un RO                  | Duplicar el estimado en su sistema, entrar las operaciones       |
|                                                           | necesitadas sin los costos de labor y el costo de piezas en      |
|                                                           | \$0.01, Extraer EMS, Opportunities, Convert to RO, en el         |
|                                                           | Whiteboard: Job Information, cambiar job type a                  |
|                                                           | Warranty. Al terminar el trabajo y las piezas fueron             |
|                                                           | sometidas, regrese al estimado y entre 0.00 en las piezas y      |
|                                                           | exporta EMS, y reimport as supplement to zero out RO.            |
| Imprimir un listado de trabajos por estimador para usted  | Menú desplegable (dropdown) All <est &="" ins="">, escribe</est> |
|                                                           | primer o nombre completo                                         |

## Parts Knowledge Review

| Tema a discutir                                            | Navegación desde el Whiteboard                                                                                                    |
|------------------------------------------------------------|----------------------------------------------------------------------------------------------------|
| Ordenar sólo una pieza y luego ordenas múltiples piezas.   | Seleccionar RO, right click (open to) Parts, pulsando la                                                                                                    |
| Usar (OEC) si es aplicable                                 | tecla de <ctrl> y selecciona las piezas deseadas</ctrl>                                                                                                    |
| Añadir notas personalizadas o predefinidas a un Purchase   | Seleccionar RO, right click (open to) Parts, Añadir nota                                                                                                    |
| Order                                                      | predefinida del menú desplegable (dropdown), o escriba                                                                                                    |
|                                                            | en el encasillado para personalizar las notas                                                                                                    |
| Cancelar una orden de sólo una pieza y para múltiples      | Seleccionar RO, right click (open to) Parts, Order,                                                                                                    |
| piezas                                                     | Seleccionar línea de pieza y right click, Cancel Order                                                                                                    |
| Cambiar tipo de pieza (Part Type)                          | Seleccionar RO, right click (open to) Parts, Order,                                                                                                    |
|                                                            | Seleccionar línea de pieza y right click, Change Part Type                                                                                                    |
| Cambiar estatus de una pieza                               | Seleccionar RO, right click (open to) Parts, Order,                                                                                                    |
|                                                            | Seleccionar línea de pieza y right click, Change Status                                                                                                    |
| Cambiar número de PO en una pieza                          | Seleccionar RO, right click (open to) Parts, Order,                                                                                                    |
|                                                            | Seleccionar línea de pieza y right click, Change PO                                                                                                    |
| Marcar una pieza como crítica, Backorder o IOU             | Seleccionar RO, right click (open to) Parts, Order,                                                                                                    |
|                                                            | Seleccionar línea de pieza, click encasillado C, B, ó l                                                                                                    |
| Recibir piezas linea por linea y también seleccionando Set | Seleccionar RU, right click (open to) Parts, Receive,                                                                                                    |
| Part Status a in y post invoices                           | manteniendo presionado la tecla <ctri> seleccionar lineas,</ctri>                                                                                                    |
|                                                            | right click, selecciona Change Status, entrar información,                                                                                                    |
| Anular una factura (Void) y comotorla nuovamento           | Receive.                                                                                                    |
| Anular una factura (vold) y someteria nuevamente           | Selectional RO, fight tiltk (open to) Part, invoices,                                                                                                    |
| Develver sele una nieza, luego multiples niezas            | Seleccionar PO, right click (open to) Parts, Peturn                                                                                                    |
| Devolver solo una pieza, luego multiples piezas            | seleccionar línea de la nieza, entrar información. Return                                                                                                    |
| Re-imprimir un PO y una boia de devolución                 | Seleccionar RO, right click (open to) Parts, Order                                                                                                    |
|                                                            | Seleccional (nea con el PO que desea Print Return Slin:                                                                                                    |
|                                                            | Selecciona RO right click (open to) Parts. Credits.                                                                                                    |
|                                                            | selecciona la línea, Print Parts Return Slip                                                                                                    |
| Marcar a factura como COD (Cash on Delivery ó              | Seleccionar RO, right click (open to) Parts, Order, cuando                                                                                                    |
| Reembolso)                                                 | se esten recibiendo piezas, deselecciona encasillado Send                                                                                                    |
|                                                            | to Payables                                                                                                    |
| Someter una nota de crédito con sin costo de               | Seleccionar RO, right click (open to) Parts, Credits,                                                                                                    |
| transportación                                             | seleccionar línea, entrar info de crédito, Post. Sin costo de                                                                                                    |
|                                                            | transportación: Seleccionar RO, right click (open to) Parts,                                                                                                    |
|                                                            | Credits, selecciona línea, doble click en el campo del costo                                                                                                    |
|                                                            | y cambiar costo, entrar info de crédito, Post.                                                                                                    |
| Adjuntar una factura escaneada en el RO                    | Seleccionar RO, right click (open to) Attachments, escoge                                                                                                    |
|                                                            | el archivo donde este localizado, arrastar y soltar                                                                                                    |
| Explicar el uso de añadir una pieza y añadir un crédito    | Añadir una pieza es utilizado para todo lo que no esté en el                                                                                                    |
|                                                            | estimado o en el suplemento. Anadir un crédito es para                                                                                                    |
|                                                            | someter un credito dado por un suplidor que no guarda                                                                                                    |
|                                                            | relación con nada de lo que originalmente fue devuelto al                                                                                                    |
| Explicar el proceso de unir una pieza                      | Suprison Suprison Suprime Suprime Supr |
| LAPICAL EL PLOCESO DE UTILL UTIA PIEZA                     | manteniendo presionada la tecla actris sombree la pieza                                                                                                    |
|                                                            | que desea unir y la pieza que fue anteriormente añadida.                                                                                                    |

|                                                    | Merge supplement part                                    |
|----------------------------------------------------|----------------------------------------------------------|
| Configurar un nuevo suplidor (Configurar un OEC si | More, Business List, Vendors, New                        |
| aplicaj                                            |                                                          |
|                                                    |                                                          |
| Identificar el técnico asignado al RO              | Columna en el Whiteboard, seleccionar RO, right click    |
|                                                    | (open to) Parts, Receive, en la parte inferior.          |
| Buscar una pieza                                   | Parts Search                                             |
| Imprimir un informe de crédito                     | Reports, Parts, Vendor report (#114), view by Credit due |
|                                                    |                                                          |

# Production Knowledge Review

| Tema a discutir                                          | Navegación desde el Whiteboard                                 |
|----------------------------------------------------------|----------------------------------------------------------------|
| Entrar nota de estatus de producción y luego removerla   | Whiteboard, Job Information, entrar info en encasillado        |
|                                                          | por estatus de producción (Production Status)                  |
| Mover un vehículo a otro departamento                    | Vehicle Location, doble click al RO, escoge el                 |
|                                                          | departamento, Save                                             |
| Asignar labor a un técnico y a múltiples técnicos        | RO, Labor, Assign Technicians, manteniendo presionado la       |
|                                                          | tecla <ctrl> sombree las líneas deseadas, selecciona el</ctrl> |
|                                                          | técnico, Assign                                                |
| Desasignar labor                                         | RO, Labor, Assign Technicians, manteniendo presionado la       |
|                                                          | tecla <ctrl> sombree las líneas deseadas, Unassign</ctrl>      |
| Imprimir una hoja de trabajo (Work Order)                | RO, Labor, Assign Technicians, Print Work Order, ó             |
|                                                          | Reports, Production, Work Order (#165)                         |
|                                                          | RO, Labor, Flag Technicians, o si es por hora: Labor, Time     |
| Marcar la paga de una orden de reparación (RO) parcial o | Management, Add New Time                                       |
| completa (Flag)                                          | PO Johan Dastad Haura calessianan Kasa a anular Maid a         |
| Anular paga parcial o completa (Vold a Flag)             | RO, Labor, Posted Hours, seleccionar linea a anular, Void, o   |
|                                                          | a editar. Edit Time                                            |
| Agregar una línea de labor que el taller va a nagar      | Seleccionar RO, right click (open to) Repair, Add, entra       |
| Agregal una intea de labor que el taner va a pagar       | información de la línea. Selecciona <s> en "Who Pays"</s>      |
|                                                          | Save                                                           |
| Explicar cómo convertir una línea (por ejemplo: de labor | Selecciona el RO, right click (open to) Repair, selecciona la  |
| a subcontrato y viceversa)                               | línea a convertir. Convert line.                               |
| Programar un subcontrato (sublet operation)              | Seleccionar RO, right click (open to) Sublet, seleccionar      |
|                                                          | línea deseada, doble click en Vendor, selecciona el            |
|                                                          | suplidor, doble click en Schedule date, y selecciona la        |
|                                                          | fecha                                                          |
| Imprimir un listado de las ordenes de reparación (RO) de | Reports, General, Job listing Grouped by Techs (#147)          |
| cada técnico                                             |                                                                |
| Imprimir un reporte de notas críticas (critical note)    | Reports, Jobs, Critical Notes Report (#180)                    |
| Imprimir un reporte de producción diaria                 | Reports, Production, Production Status Summary (#172) si       |
|                                                          | es producción diaria por técnico: (#104)                       |
| Localizar e imprimir estandares de reparación en Tech    | Seleccionar RU, right click (open to) Tech Advisor, Repair     |
| Advisor con un veniculo domestico                        | Standards, continuar a traves de los subgrupos                 |
| Si no utiliza Snop Clock, explicar como marcar paga      | Labor, Management, Time Management, Add New Time,              |
| (flag toch hours) Cuando manualmente se semeter les      | Seleccional RO en Adu time, llenar los campos,                 |
| haras actuales                                           |                                                                |
| noras actuales                                           |                                                                |

#### Accounting Knowledge Review

| Tema a discutir                                             | Navegación desde el Whiteboard                                       |
|-------------------------------------------------------------|----------------------------------------------------------------------|
| Someter un pago y luego modificarlo                         | Seleccionar RO, right click (open to) Payments, Log                  |
|                                                             | Payments, entrar info, Post. Editar: Seleccionar pago para           |
|                                                             | editar, corregirlo, Update                                           |
| Verificar el balance principal en un RO                     | Accounting, Transferred, Sales, seleccionar RO                       |
| Filtrar pantalla de "Accounting" por RO abiertos o          | Accounting, Transferred, Sales, Jobs dropdown (menú                  |
| cerrados                                                    | desplegable)                                                         |
| Anular una orden de reparación (RO)                         | Accounting, Transfer, Sales, Seleccionar RO, Void Job                |
| Explicar el proceso antes de cerrar y cómo cerrar un RO     | Help, Pre-closing Check list, (en la página principal). Para         |
|                                                             | cerrar: Accounting, Transfer, Sales, Seleccionar RO, Close           |
|                                                             | Job                                                                  |
| Crear un cliente en Contabilidad (Accounting)               | Accounting, Transfer, Sales, Seleccionar RO, right click y           |
|                                                             | selecciona Create Customer Job Info                                  |
| Transferir una venta (Sales)                                | Accounting, Transfer, Sales, Seleccionar RO, llenar toda la          |
|                                                             | información de las facturas seleccionadas, Transfer                  |
| Transferir deudas (Payables)                                | Accounting, Transfer, Payables, seleccionar factura(s),              |
|                                                             | llenar toda la información de las facturas seleccionadas,            |
|                                                             | Transfer                                                             |
| Transferir Pagos (Payments)                                 | Accounting, Transfer, Payables, seleccionar pago (s), llenar         |
|                                                             | toda la información de las facturas seleccionadas, Transfer          |
| Poner una factura reembolsada (COD) ó anulada, como         | Accounting, Transfer, Payables, seleccionar factura(s), right        |
| transferida (Transferred)                                   | click, Set Transferred Flag                                          |
| Re-abrir un RO y cerrar nuevamente un RO                    | Accounting, Transfer, Sales, Seleccionar RO, right click Re-         |
|                                                             | Open Job, Cerrar: right click Close Job                              |
| Cambiar una venta, factura de pieza o pago, (sale,          | Accounting, Transfer, (Sales & Payables & Payments),                 |
| payable, payment) de "Transferred" a "Not Transferred"      | seleccionar factura(s), right click, Remove Transferred Flag         |
| Explicar cuáles tipos de pagos son transferibles, cuáles no | Sales (Ventas), Payments (Pagos) y Payables (Facturas de             |
| y por que                                                   | piezas) son trashsteribles. Labor no es transferible porque          |
|                                                             | ningun sistema de contabilidad acepta información de                 |
| Imprimir Eastura dontro do Panair Cantor                    | Iduul<br>Reports Accounting (si no octá on Equavitas), Invains (#22) |
| Imprimir radiura dentro de Repair Center                    | Reports, Accounting (Sino esid en Favorites), involce (#22)          |
| anteriores, con tax o sin tax                               | fechas y selecciona Closed y Show tax                                |
| Enseñar el proceso y reportes para verificar que todas las  | Sales Journal Report (#70) A/P Docting Status (#161)                 |
| ventas en Renair Center y en su Sistema de contabilidad     | Technician Payroll Report (#/9)                                      |
| están en halance                                            |                                                                      |
| Explicar el uso del "Accounting Lock" en la nestaña de      | Para mantener la precisión de la información de los                  |
| Accounting/Work in Process                                  | trabajos en progreso (WIP). Use el "Accounting Lock" para            |
|                                                             | someter una fecha en la cual no se puedan hacer cambios              |
|                                                             | en contabilidad.                                                     |
| Explicar el uso y la importancia de la información de los   | Para determinar cómo están al presente, las ventas v los             |
| trabajos en progreso (WIP)                                  | costos en el taller                                                  |

## GM/Owner Knowledge Review

| Tema a discutir                                           | Navegación desde el Whiteboard                             |
|-----------------------------------------------------------|------------------------------------------------------------|
| Añadir un empleado                                        | More, Configuration, Application Access, Employees, New    |
| Crear un grupo de seguridad personalizado                 | More, Configuration, Application Access, Security Groups,  |
|                                                           | New, add a Group Name; o selecciona algún grupo de         |
|                                                           | seguridad existente y copiar, Agregar Group Name           |
| Añadir tipo de trabajo y razón de estatus de producción   | Job Information, Job Type dropdown (menú desplegable)      |
|                                                           | and Production, Update                                     |
| Modificar campos requeridos                               | More, Configuration, Shop Setup, Required Fields           |
| Explicar el uso de la configuración general de            | More, Configuration, Production, General                   |
| "Production" y en "Departments"                           |                                                            |
| Explicar la importancia de "Analytics/job cost"y "Sales   | More, Configuration, Analytics, Sales Goal, (Click en Next |
| Goals" (Meta en ventas)                                   | (en la parte inferior derecha) para avanzar por cada paso) |
| Crear un descargo de responsabilidad (Disclaimer)         | Reports, Edit Disclaimers, Add Note, entrar nombre, entrar |
|                                                           | nota (descargo), Save                                      |
| Imprimir reporte de ventas por período fiscal y períodos  | Reports, General, Job Listing by Date Range (#2), Ajustar  |
| anteriores, con tax o sin tax                             | fechas, y selecciona Closed y Show tax                     |
| Determinar el promedio de ventas por estimador y luego    | Analytics, Sales, Sales Performance, Selecciona en el menú |
| por compañías aseguradoras                                | desplegable (dropdown)                                     |
| Excluir "job types" (tipos de trabajo) y evaluar cómo el  | Analytics, Sales, Sales Performance, Exclude by Job Type   |
| promedio de ventas puede alterar la información antes     |                                                            |
| mencionada                                                |                                                            |
| Determinar las horas vendidas por tipo de valor dentro    | Analytics, Sales, Labor Sold                               |
| del mes corriente                                         |                                                            |
| Determinar las ventas en el taller por cada estimador y   | Analytics, Sales, Sales in Shop                            |
| por compañías aseguradoras                                |                                                            |
| Determinar cuál "profit center" es el menos beneficioso   | Analytics, Profitability, Profit Center                    |
| Ver el Dashboard por RO abiertos o cerrados               | Analytics, Performance Indicators, Dashboard, marca        |
|                                                           | encasillado "View Sales by Closed" o quitar marca          |
| Determinar su ciclo de trabajo y luego filtrarlo por "job | Analytics, Performance Indicators, Cycle Time, Exclude Job |
| types" (tipos de trabajo) para ver cómo las pérdidas      | Туре                                                       |
| totales pueden alterar este número                        |                                                            |
| Revisar descuentos de suplidores                          | Analytics, Partner Analysis, Vendor Analysis               |

## Payroll Knowledge Review

| Tema a discutir                                                   | Navegación desde el Whiteboard                                     |
|-------------------------------------------------------------------|--------------------------------------------------------------------|
| Habilitar el "Flag" al entrar la fecha de completado              | More, Configuration, Production, General                           |
| Habilitar el "Flag" en porcentaje cuando se mueve un              | More, Configuration, Production, General, luego                    |
| vehículo entre departamentos y luego desaibilitarlo               | Department                                                         |
| Identificar todas las órdenes de reparación (RO) abiertas         | Reports, Productions, Technician Production Flagged                |
| que están asignadas y no están "flagged"al 100%                   | hours(#138), (60 días antes y 60 días después)                     |
| Asignar labor a un solo ténico y a multiples técnicos             | RO, Labor, Assign Technicians, manteniendo presionado la           |
|                                                                   | tecla <ctrl> seleccionar las líneas a asignar, Assign</ctrl>       |
| Desasignar labor                                                  | RO, Labor, Assign Technicians, manteniendo presionado la           |
|                                                                   | tecla <ctrl> seleccionar las líneas a desasignar, Un-Assign</ctrl> |
| Añadir una línea de suplemento para poder pagar a un              | RO, Repair, Lines, Add                                             |
| técnico las horas vendidas para "body"                            |                                                                    |
| Marcar una orden de reparación (RO) como paga parcial             | RO, Labor, Flag Technicians, ó si es por hora: Labor, Time         |
| o completa (Flag). Si es por hora añadir una entrada de           | Management, Add New Time                                           |
| tiempo                                                            |                                                                    |
| Anular un "Flag" o si es por hora, modificar una entrada          | RO, Labor, Posted Hours, seleccionar la línea a anular,            |
| de tiempo                                                         | Void. O si es por hora: Labor, Time Management,                    |
|                                                                   | seleccionar línea a editar, Edit Time                              |
| Marcar una orden de reparación para un periodo de paga            | RO, Labor, Flag Technicians                                        |
| diferente, o si es por hora, añadir una entrada de tiempo         |                                                                    |
| Quitar algún "Flag" para un técnico                               | RO, Labor, Flag Technicians                                        |
| Anular un "Flag"por el periodo de paga del tiempo actual          | RO, Labor, Posted Hours, luego vuelve a Flag Technicians           |
| y marcarlo para la próxima nómina y luego corregirlo              |                                                                    |
| Si alguna orden de reparación (RO) está "over flagged",           | RO, Labor, Flag Technicians                                        |
| qué pantalla identificará cuál orden de reparación (RO) es        |                                                                    |
| Imprimir la labor sometida a la fecha presente                    | Reports, Accounting, Technicians, Payroll Report (#49)             |
| Imprimir un "flag sheet" para el period de paga, o si es por      | Reports, Accounting, Technicians, Payroll Report (#49)             |
| hora, un "time sheet"                                             |                                                                    |
| Imprimir un reporte que le muestra al tecnico sus noras           | Reports, Production, Technician Production Flagged hours           |
| disponibles para ser pagadas                                      | (#138)                                                             |
| Bioquear el payroli period (nomina) después de naberia            | Accounting, Transfer, Labor                                        |
| pagado                                                            | Mara Configuration Application Access Employees                    |
| Explicar el proceso de cambiar el tipo de paga para el            | (soloosionar emploade y lugge Devrall rates)                       |
| empleado (Flat rate a por nora/ nora a Flat Rate/ Flat Rate       | (seleccional empleado y luego Payron rates)                        |
| a comision)<br>Entender les resultades de babilitar "Can cleak te | Va a tomar el tiempo ponchado y lo dividirá on partes              |
| multinle jobs concurrently" (Duedo nonchar a múltinles            | iguales entre los trabajos                                         |
| trabajos a la vez)                                                |                                                                    |
| Si no utiliza Shop Clock, explicar cómo marcar horas              | Labor, Management, Time Management, Add New Time                   |
| parciales o completas a un técnico cuando se entran               |                                                                    |
| horas manualmente                                                 |                                                                    |